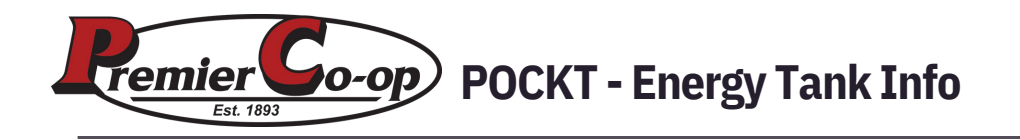

#### STEP 1

Login to your account with your eAgvantage username and password.

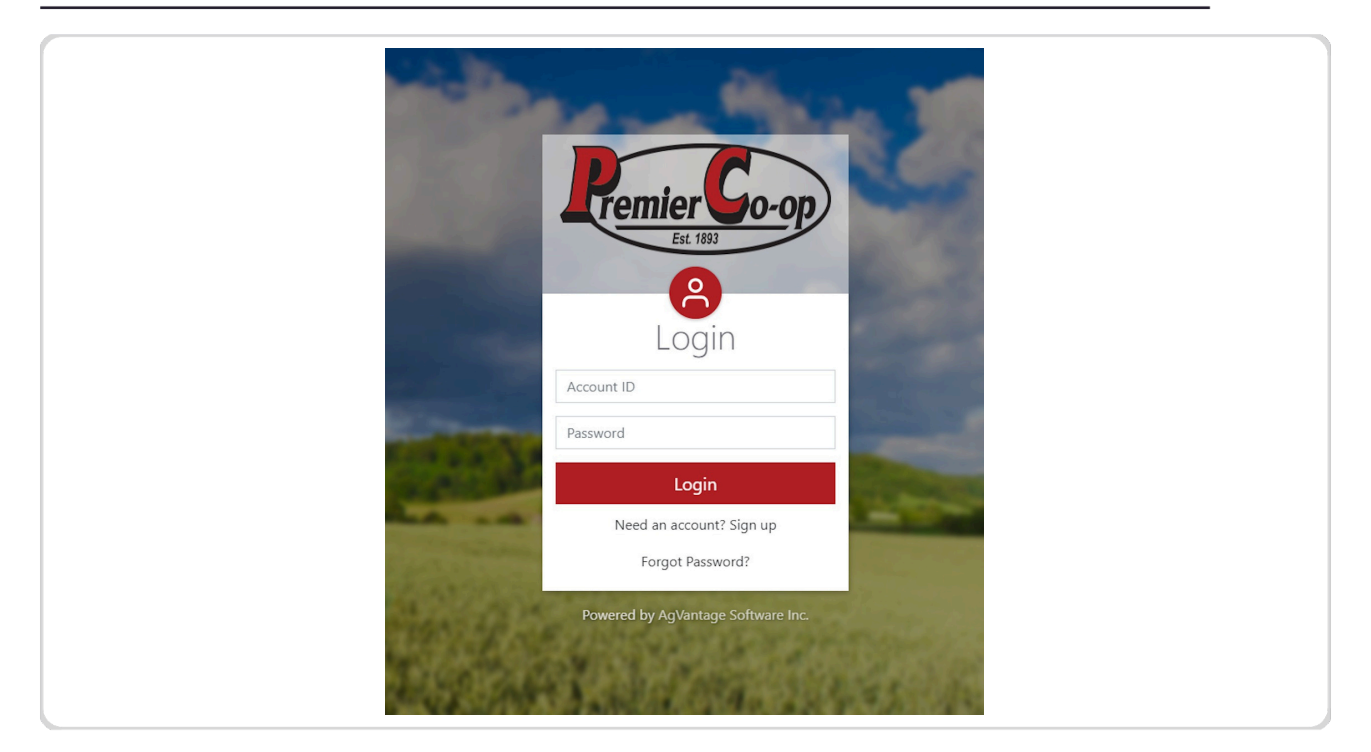

## STEP 2 Click on Energy

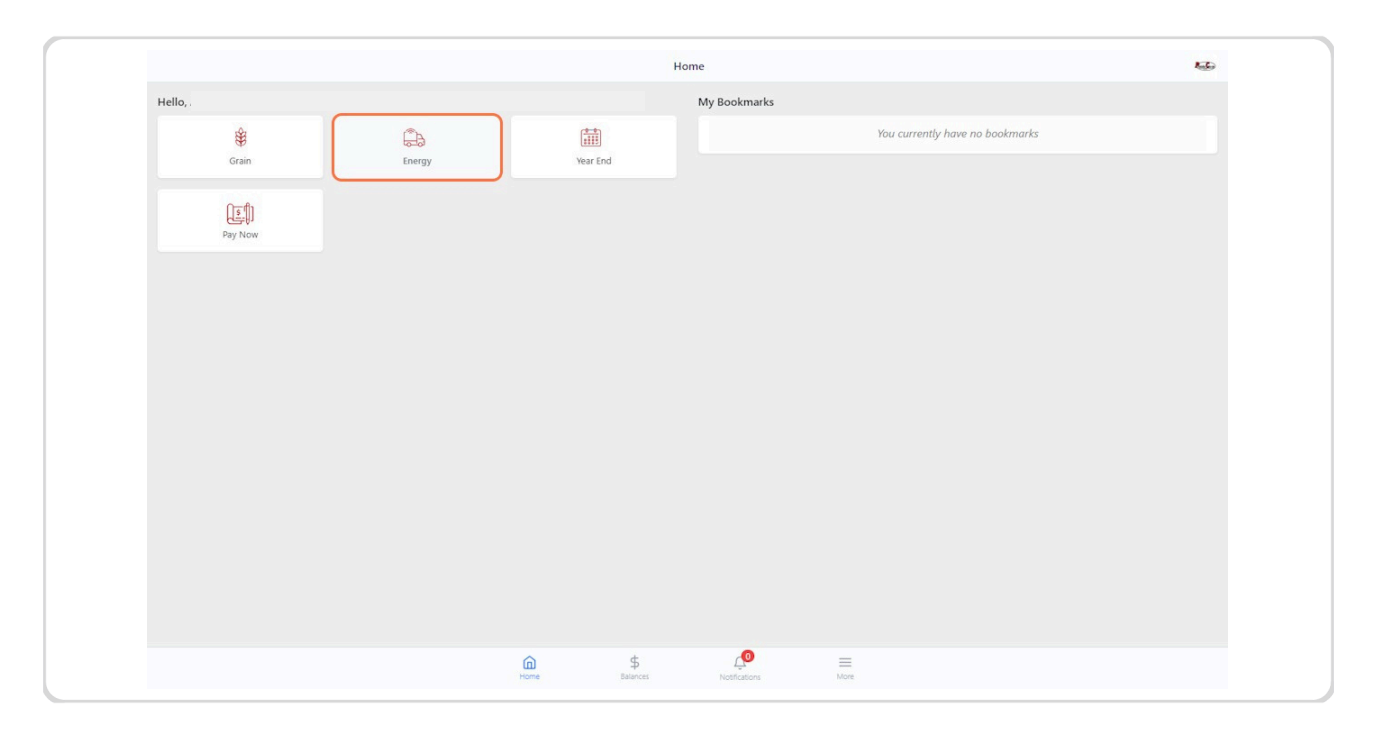

## STEP 3 Click on Tanks

| <     |            |                        |
|-------|------------|------------------------|
| Tanks | Fuel Calls | Past Deliveries Summar |
|       |            |                        |
|       |            |                        |
|       |            |                        |

#### STEP 4 Click on Tan

# **Click on Tanks**

Choosing "Tanks" leads you to all your tank information where you can view deliveries and drill down for more tank information as needed.

| <                |             |                                    |       | Tanks        |               |                     |                     |   | - |
|------------------|-------------|------------------------------------|-------|--------------|---------------|---------------------|---------------------|---|---|
| Tank Information | n           |                                    |       |              |               |                     |                     | B | П |
| Sequence         | Fuel Type   | Description                        | Size  | Percent Full | Last Delivery | Gallons This Season | Gallons Last Season |   |   |
| 1                | Lp          | 500 HOME HEAT   123 1ST STREET     | 500   | 71.08%       | 05/10/2024    | 0                   | 909                 | ~ |   |
| 2                | Lp          | 500 HOME HEAT   125 1ST STREET     | 500   | 78.00%       | 05/08/2024    | 0                   | 832                 | ~ |   |
| 3                | Lp          | 500 HOME HEAT   123 2ND STREET     | 500   | 49.00%       | 03/26/2024    | 0                   | 1,415               | ~ |   |
| 5                | Fieldmaster | 1000 FIELDMASTER TANK SITE1 TANK 2 | 1,000 | 60.84%       | 07/24/2024    | 367                 | 2,345               | ~ |   |
| 6                | Roadmaster  | 1000 ROADMASTER TANK SITE 1 TANK 3 | 1,000 | 32.33%       | 07/24/2024    | 464                 | 3,684               | ~ |   |
| 7                | Fieldmaster | 300 FIELDMASTER SAWMILL            | 300   | 49.00%       | 09/26/2024    | 270                 | 0                   | ~ |   |
|                  |             |                                    |       |              |               |                     |                     |   |   |
|                  |             |                                    |       |              |               |                     |                     |   |   |